# МІГРАЦІЯ КОНТЕНТУ ЕЛЕКТРОННИХ НАВЧАЛЬНИХ КУРСІВ В СЕРЕДОВИЩІ АТUTOR

ПРАКТИЧНІ АСПЕКТИ ВИКОРИСТАННЯ ЕЛЕМЕНТІВ ДИСТАНЦІЙНОГО НАВЧАННЯ

КОНОВАЛЕНКО І.В., ДОЦ., К.Т.Н. КАФЕДРА АВТОМАТИЗАЦІЇ ТЕХНОЛОГІЧНИХ ПРОЦЕСІВ ТА ВИРОБНИЦТВ, ТЕРНОПІЛЬСЬКИЙ НАЦІОНАЛЬНИЙ ТЕХНІЧНИЙ УНІВЕРСИТЕТ ІМ. І.ПУЛЮЯ, 2015

# ЗАВДАННЯ, ПОВ'ЯЗАНІ З ПЕРЕМІЩЕННЯМ МАТЕРІАЛУ ЕНК

- Перенесення матеріалу ЕНК з документу Microsoft Word в ATutor
- Перенесення матеріалу викладачем (інструктором) між різними курсами та створення резервних копій
- Передача матеріалу ЕНК від одного викладача (інструктора) до іншого
- Перенесення матеріалу ЕНК між різними системами дистанційного навчання та створення на базі ЕНК електронного підручника

### ПЕРЕНЕСЕННЯ МАТЕРІАЛУ ЕНК З ДОКУМЕНТУ MICROSOFT WORD B ATUTOR

Якщо матеріал ЕНК зверстано в середовищі Microsoft Word, його зручно безпосередньо передати в середовище ATutor.

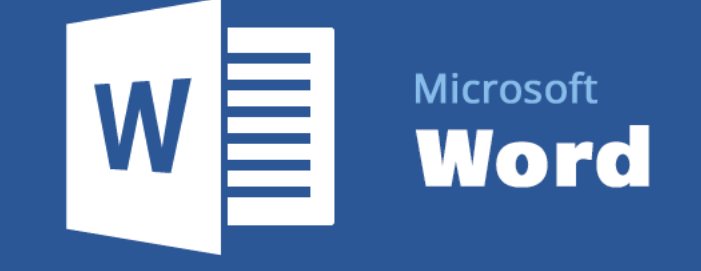

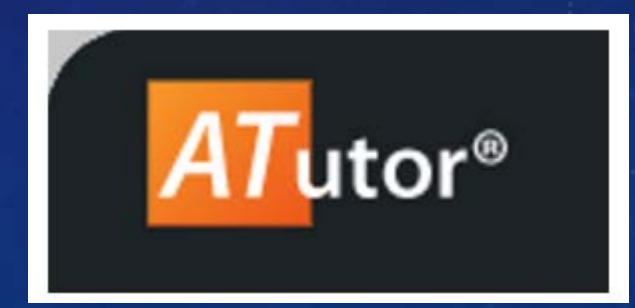

Послідовність дій для імпортування матеріалу з MS Word:

1. Відкрийте документ у Word та виберіть Файл/Зберегти як/Вебсторінка з фільтром (html)

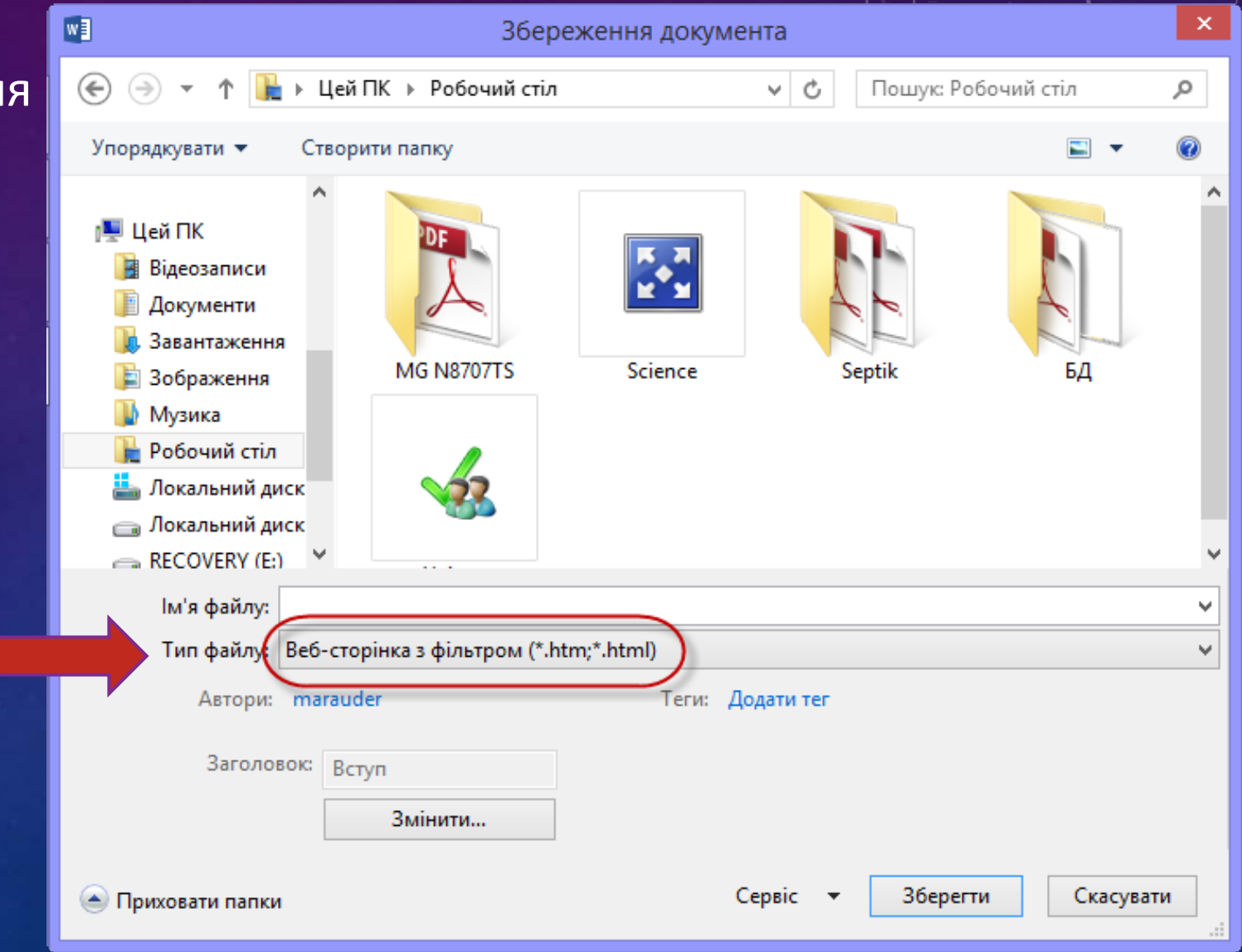

2. Перейдіть у каталог із збереженою веб-сторінкою та заархівуйте отриману веб-сторінку разом із її файлами (каталог поряд із сторінкою, назва\_сторінки.files) у Zip архів.

Примітка: каталогу з файлами веб-сторінки може і не бути (у випадку якщо Word файл не містив малюнків, формул, чи складного форматування)

3. На сторінці керування курсом, у розділі «Матеріал», активуйте вкладку «Імпорт з MS Word»

Э АДМІНІСТРАЦІЯ

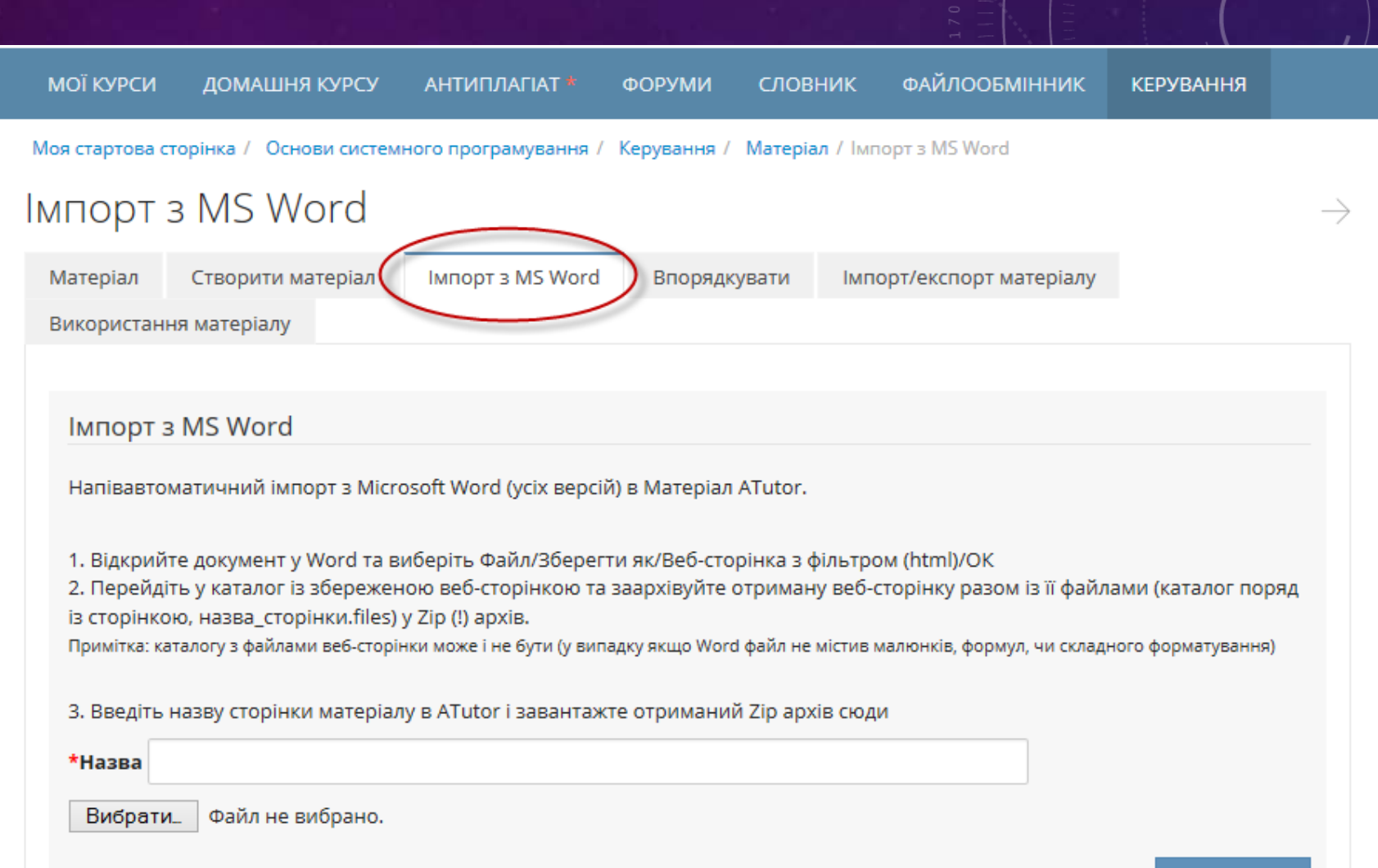

4. Введіть назву
сторінки матеріалу в
АТиtor (1), виберіть
попередьо створений
Zip архів (2), та
імпортуйте матеріал
(3)

Adminictpaulis

|    |                                                                                                    |                                                 |                                                         |                   |                 | 1111                        |                   |  |  |  |
|----|----------------------------------------------------------------------------------------------------|-------------------------------------------------|---------------------------------------------------------|-------------------|-----------------|-----------------------------|-------------------|--|--|--|
|    | МОЇ КУРСИ                                                                                                    | ДОМАШНЯ КУРС                                    | У АНТИПЛАГІАТ *                                         | ФОРУМИ            | словник         | ФАЙЛООБМІННИК               | КЕРУВАННЯ         |  |  |  |
| M  | оя стартова с                                                                                                    | торінка / Основи сис                            | темного програмування /                                 | Керування / М     | Іатеріал / Імг  | юрт з MS Word               |                   |  |  |  |
| ١N | порт                                                                                                    | з MS Word                                       |                                                         |                   |                 |                             |                   |  |  |  |
|    | Матеріал                                                                                                    | Створити матеріа                                | л Імпорт з MS Word                                      | Впорядкув         | ати Імп         | орт/експорт матеріалу       |                   |  |  |  |
|    | Використанн                                                                                                    | ня матеріалу                                    |                                                         |                   |                 |                             |                   |  |  |  |
|    |                                                                                                    |                                                 |                                                         |                   |                 |                             |                   |  |  |  |
|    | Імпорт з                                                                                                    | MS Word                                         |                                                         |                   |                 |                             |                   |  |  |  |
|    | Напівавто                                                                                                    | матичний імпорт з М                             | /licrosoft Word (ycix версій                            | і) в Матеріал АТ  | utor.           |                             |                   |  |  |  |
|    | 1. Відкрийте документ у Word та виберіть Файл/Зберегти як/Веб-сторінка з фільтром (html)/ОК<br>2. Перейдіть у каталог із збереженою веб-сторінкою та заархівуйте отриману веб-сторінку разом із її файлами (каталог поряд |                                                 |                                                         |                   |                 |                             |                   |  |  |  |
|    | із сторінко<br>Примітка: ка                                                                                                    | ю, назва_сторінки.ті<br>італогу з файлами веб-с | ies) у Zip (!) архів.<br>торінки може і не бути (у випа | адку якщо Word фа | айл не містив і | малюнків, формул, чи складн | юго форматування) |  |  |  |
|    |                                                                                                    |                                                 |                                                         |                   |                 |                             |                   |  |  |  |
|    | 3. Введіть                                                                                                    | назву сторінки мате                             | ріалу в ATutor і завантажт                              | ге отриманий Z    | ір архів сюд    | И                           |                   |  |  |  |
| (  | *Назва                                                                                                    |                                                 |                                                         |                   |                 |                             |                   |  |  |  |
| 2  | Вибрати                                                                                                    | 📖 Файл не вибран                                | 0.                                                      |                   |                 |                             |                   |  |  |  |

мпортуват

Система автоматично розпакує Zip- архів, вміст файлу розмістить на новій сторінці матеріалу з заданою назвою, а малюнки завантажить у «Файловий менеджер» курсу в окрему папку.

1. В середовищі Word скопіювати у буфер обміну потрібний блок матеріалу.

2. У візуальному редакторі матеріалу використати кнопку «Paste from Word»

АДМІНІСТРАЦІЯ

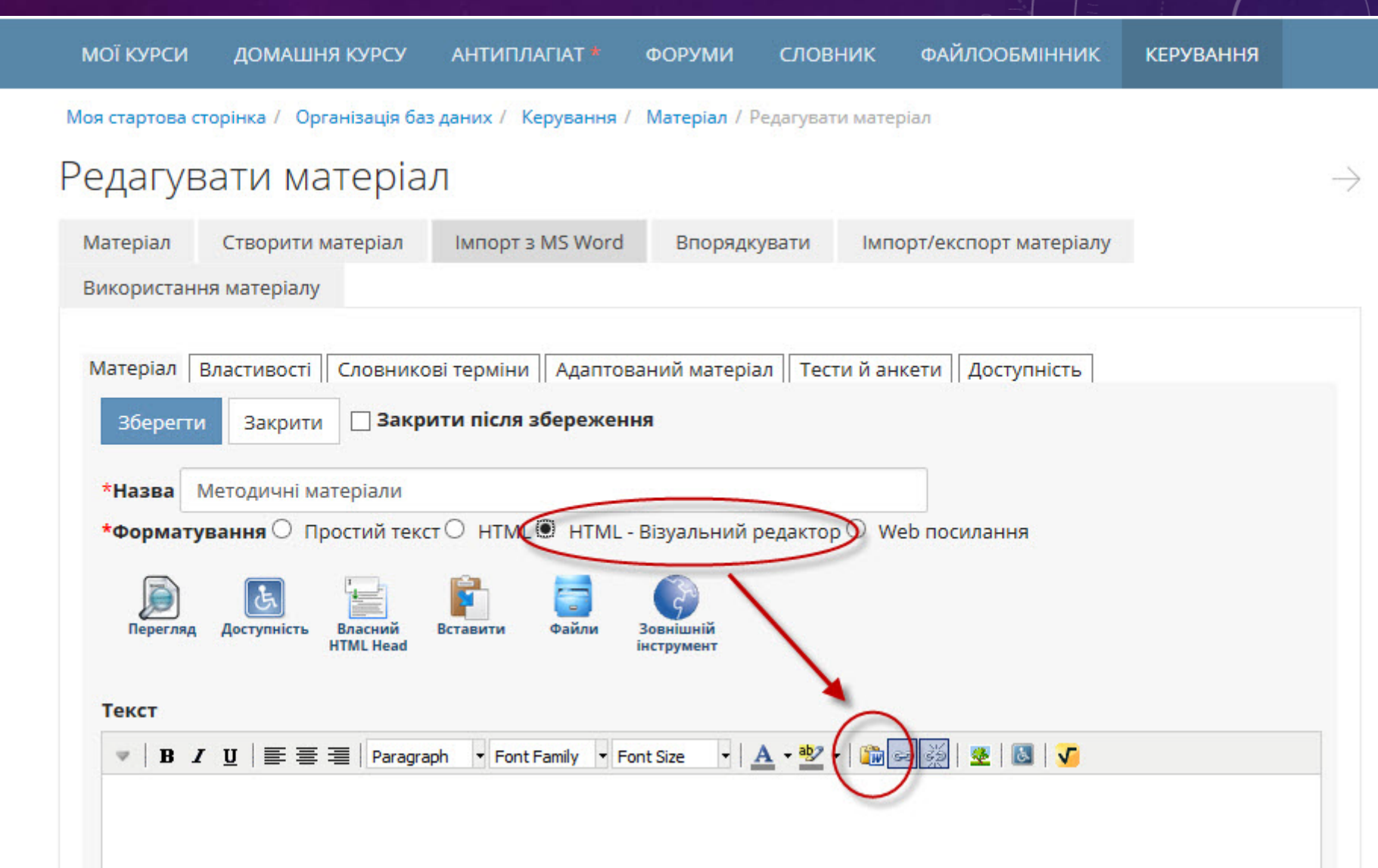

<u>3. У вікні «Paste</u> from Word» натиснути Ctrl+V для вставки матеріалу у вікно.

4. Відредагувати матеріал.

5. Натиснути кнопку «Insert» для перенесення матеріалу на сторінку курсу.

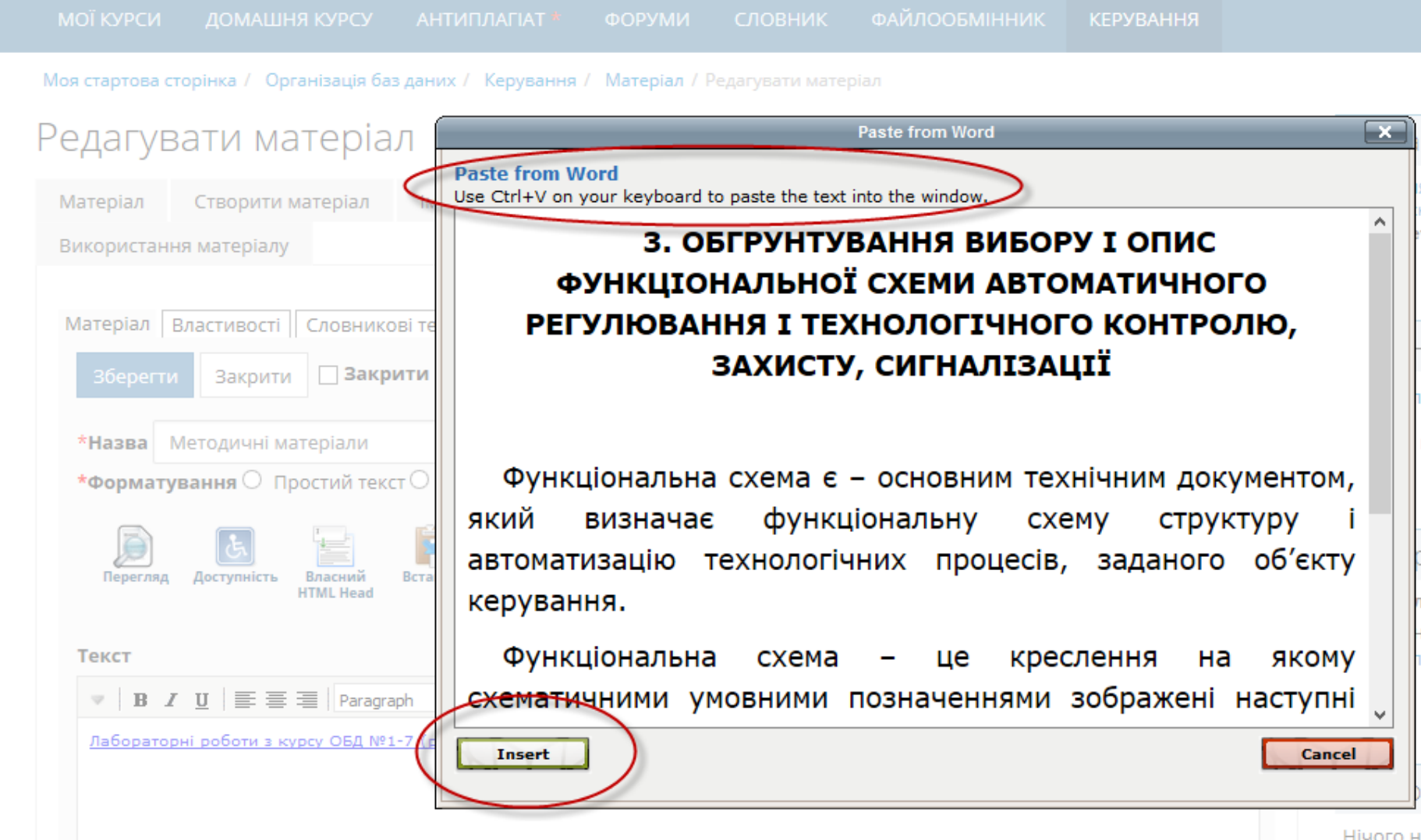

### ІМПОРТУВАННЯ МАТЕРІАЛУ ЕНК 3 MS WORD

При імпортуванні матеріалу з MS Word може змінюватися форматування тексту, тому рекомендовано для імпортування використовувати текст з якомога простішим форматуванням.

# ПЕРЕНЕСЕННЯ МАТЕРІАЛУ МІЖ РІЗНИМИ ЕНК ЗА ДОПОМОГОЮ РЕЗЕРВНОГО КОПІЮВАННЯ

За допомогою резервного копіювання матеріал можна переносити (копіювати) між різними навчальними курсами ( у тому числі курсами різних інструкторів (викладачів)).

Крім цього, регулярне резервне копіювання дозволяє запобігти втраті матеріалу ЕНК

### РЕЗЕРВНЕ КОПІЮВАННЯ

Цей інструмент створює резервну копію всього доступного матеріалу курсу, стискаючи його в один ZIP-файл. Резервну копію можна зберегти з сервера на локальний комп'ютер.

В майбутньому резервну копію можна використати для відновлення матеріалу або окремих його частин у цей чи будь-який інший курс.

Створення резервної копії може тривати деякий час, залежно від розміру курсу і завантаженості сервера.

Зауваження: Можна зберігати на сервері у середовищі ЕНК не більше, ніж 3 резервних копії кожного курсу.

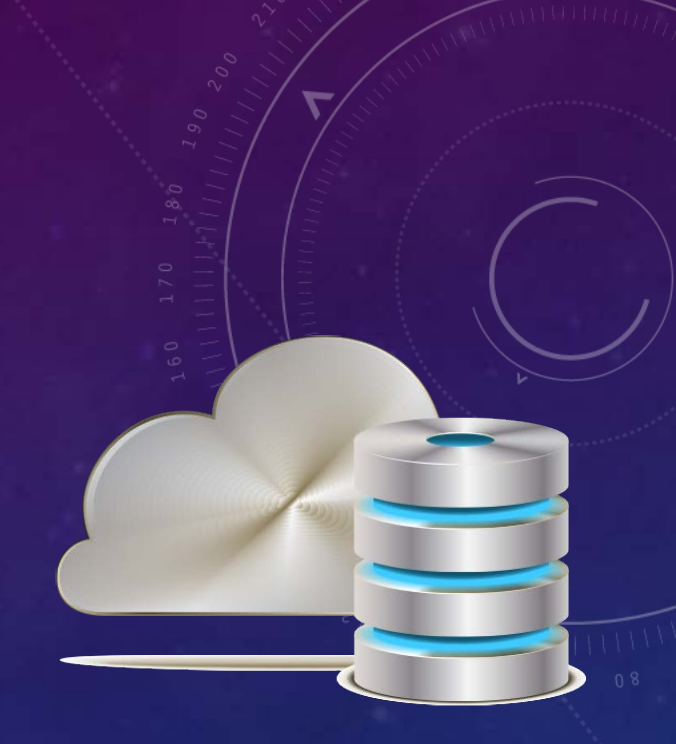

### РЕЗЕРВНЕ КОПІЮВАННЯ

# Інструмент резервного копіювання доступний на сторінці керування курсом.

Оголошення Додати оголошення

Опитування Додати опитування

Резервні копії

Додати термін у словник

Список літератури

Словник

Ресурси

Статистика

Створити Завантажити на сервер

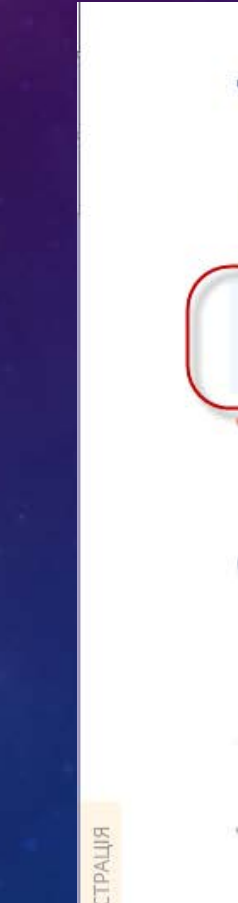

Тести й анкети

🗸 Створити тест (анкету) База даних запитань Категорії запитань Пакетне внесення запитань

Використання матеріалу Використання студентами Випускне анкетування

### СТВОРЕННЯ РЕЗЕРВНОЇ КОПІЇ

# Для створення резервної копії слід перейти на вкладку «Створити», ввести опис копії (не обов'язково) і натиснути кнопку «Створити»

| МОЇ КУРСИ               | ДОМАШНЯ КУРСУ                                                   | АНТИПЛАГІАТ *                                | ФОРУМИ                        | словник                       | ФАЙЛООБМІННИК          | КЕРУВАННЯ        |                                                |
|-------------------------|-----------------------------------------------------------------|----------------------------------------------|-------------------------------|-------------------------------|------------------------|------------------|------------------------------------------------|
| Моя стартова ст         | орінка / Основи систем                                          | ного програмування                           | / Керування /                 | Резервні копії                | / Створити             |                  | 👔 Створити                                     |
| Створит                 | ГИ                                                              |                                              |                               |                               |                        |                  | $\leftarrow$                                   |
| Резервні коп            | ії Створити За                                                  | авантажити на серве                          | p                             |                               |                        |                  |                                                |
|                         |                                                                 |                                              |                               |                               |                        |                  |                                                |
| Створит                 | и резервну копію                                                | )                                            |                               |                               |                        |                  |                                                |
| Цей інстру<br>з сервера | имент створить резерви<br>для зберіганн <mark>я</mark> або віди | ну копію всього дост<br>новлення на цей чи ( | упного матер<br>будь-який інц | іалу курсу, стис<br>зий курс. | нувши його в один ZIP- | файл. Після ство | рення цю резервну копію буде можна завантажити |
| Створення               | а резервної копії може                                          | зайняти деякий час,                          | залежно від р                 | озміру курсу і і              | потужності сервера.    |                  |                                                |
| Зауваженн               | ня: Можна створити не                                           | більше, ніж 3 резере                         | зних копій ко:                | жного курсу.                  |                        |                  |                                                |
| Необов'яз               | ковий опис                                                      |                                              |                               |                               |                        |                  |                                                |
|                         |                                                                 |                                              |                               | -                             |                        |                  | Створити Скасувати                             |

### РЕЗЕРВНІ КОПІЇ

Існуючі резервні копії перелічені на вкладці «Резервні копії»

Завантажити копію на локальний комп'ютер можна, вибравши її і натиснувши кнопку «Завантажити». Будь-яку з наявних резервних копій можна використати для розгортання матеріалу курсу.

| МОЇ КУРСИ       | ДОМАШНЯ КУРСУ         | АНТИПЛАГІАТ *          | ФОРУМИ      | словник        | ФАЙЛООБМІННИК | КЕРУВАННЯ   |              |                  |
|-----------------|-----------------------|------------------------|-------------|----------------|---------------|-------------|--------------|------------------|
| Моя стартова ст | орінка / Основи систе | емного програмування / | Керування / | Резервні копії |               |             |              | 🕜 Резервні копії |
| Резервн         | і копії               |                        |             |                |               |             |              | $\in$            |
| Резервні копі   | Створити              | Завантажити на серве   | р           |                |               |             |              |                  |
| Ім'я файлу      |                       |                        |             |                | Дата          | створення   | Розмір файлу | Опис             |
| О Основи_с      | истемного_програ      | мування_08_Jun_15.zip  | 0           |                | 08.06         | .2015 15:12 | 4            | .02 МБ           |
| ⊖ backup_e      | xport_just_a_test.zip |                        |             |                | 11.03         | .2005 15:20 | 3            | 3.57 КБ          |
| Відновити       | Завантажити           | Видалити Змінити       |             |                |               |             |              |                  |

### ЗАВАНТАЖЕННЯ РЕЗЕРВНОЇ КОПІЇ НА СЕРВЕР

Якщо резервна копія, з якої слід розгорнути матеріал курсу, відсутня на сервері, її слід туди завантажити (вкладка «Завантажити на сервер»).

Для завантаження резервної копії введіть її опис (не обов'язково), виберіть файл для завантаження і натисніть кнопку «Завантажити резервну копію на сервер».

| МОЇ КУРСИ                             | ДОМАШНЯ КУРСУ                                   | АНТИПЛАГІАТ *                                | ФОРУМИ                        | словник                           | ФАЙЛООБМІННИК                                         | КЕРУВАННЯ                            |                                             |
|---------------------------------------|-------------------------------------------------|----------------------------------------------|-------------------------------|-----------------------------------|-------------------------------------------------------|--------------------------------------|---------------------------------------------|
| Моя стартова ст                       | орінка / Організація баз                        | з даних / Керування                          | / Резервні ког                | пії / Завантажит                  | и на сервер                                           |                                      | 👔 Завантажити на сервер                     |
| Заванта                               | жити на сер                                     | овер                                         |                               |                                   |                                                       |                                      | $\leftarrow$                                |
| Резервні копі                         | ї Створити За                                   | авантажити на серве                          | p                             |                                   |                                                       |                                      |                                             |
| Заванта                               | жити на сервер                                  |                                              |                               |                                   |                                                       |                                      |                                             |
| Для завант<br>створені А <sup>т</sup> | аження резервної копі<br>Tutor 1.3 або новішим. | ії введіть її опис, виб<br>Завантаження може | еріть файл дл<br>зайняти деян | ія завантаженн<br>кий час, залежн | я і натисніть кнопку «За<br>но від розміру курсу і ше | вантажити». Моз<br>видкості зв'язку. | жуть бути відновлені тільки резервні копії, |
| Необов'яз                             | ковий <del>опис</del>                           |                                              |                               |                                   |                                                       |                                      |                                             |
| $\leq$                                |                                                 |                                              |                               |                                   |                                                       |                                      |                                             |
| *Файл<br>Вибрати                      | Основи_системного                               | о_програмування_08                           | 3_Jun_15.zip                  |                                   |                                                       |                                      | ***                                         |
|                                       |                                                 |                                              |                               |                                   |                                                       | Зава                                 | нтажити резервну копію на сервер Скасувати  |

### ВІДНОВЛЕННЯ МАТЕРІАЛУ ЕНК З РЕЗЕРВНОЇ КОПІЇ

Для розгортання матеріалу з резервної копії слід на вкладці «Резервні копії» вибрати потрібну копію і натиснути кнопку «Відновити»

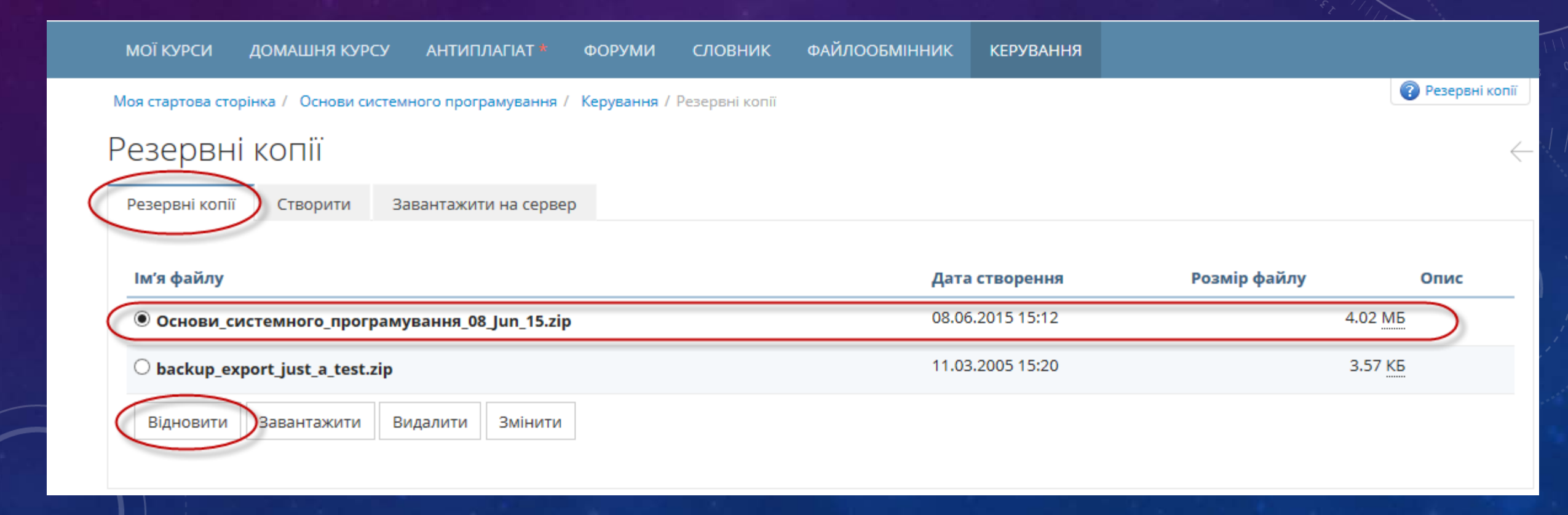

### ВІДНОВЛЕННЯ МАТЕРІАЛУ ЕНК З РЕЗЕРВНОЇ КОПІЇ

Під час відновлення можна вибрати елементи курсу, які потрібно відновити (якщо треба відновити весь курс – помітити маркером поле «все».

При цьому можна:

- додати до існуючого матеріалу вибраний;
- замінити існуючий матеріал вибраним.

#### Після цього слід натиснути кнопку «Відновити»

| 🗌 Тести й анкети                                                                                                 |           |           |
|----------------------------------------------------------------------------------------------------|-----------|-----------|
| 🗌 Файловий менеджер                                                                                              |           |           |
| 🗌 Форуми                                                                                                    |           |           |
| 🗌 Часті запитання (FAQ)                                                                                          |           |           |
| Дія<br><ul> <li>Додати до існуючого матеріалу вибраний.</li> <li>Замінити існуючий матеріал вибраним.</li> </ul> |           |           |
|                                                                                                    | Відновити | Скасувати |

| Відновити      | 1           |                       |  |
|----------------|-------------|-----------------------|--|
| Резервні копії | Створити    | Завантажити на сервер |  |
|                |             |                       |  |
| Відновити      |             |                       |  |
| *Відновити     |             |                       |  |
| 🗌 Банер        |             |                       |  |
| 🗌 Випускне а   | анкетування |                       |  |
| 🗌 Групи        |             |                       |  |
| 🗌 Завдання     |             |                       |  |
| 🗌 Зовнішні і   | нструменти  |                       |  |
| 🗌 Матеріал     |             |                       |  |
| Оголошен       | ня          |                       |  |
| 🗌 Опитувани    | ня          |                       |  |
| 🗌 Посилання    | 1           |                       |  |
| Словник        |             |                       |  |
| 🗌 Список літ   | ератури     |                       |  |
| 🗌 Статистик    | a           |                       |  |
| 🗌 Тести й ан   | кети        |                       |  |
| 🗌 Файловий     | менеджер    |                       |  |
| 🗌 Форуми       |             |                       |  |
| 🗌 Часті запи   | тання (FAQ) |                       |  |

### РЕЗЕРВНЕ КОПІЮВАННЯ

Резервне копіювання є універсальним методом перенесення матеріалу в середовищі ATutor.

Його можна використовувати для копіювання матеріалу між різними ЕНК, у тому числі між курсами різних інструкторів для середовища ATutor.

Резервне копіювання також варто виконувати для:

• уникнення випадкових втрат матеріалу курсу;

 створення кафедрального (факультетського чи університетського) архіву (банку) ЕНК.

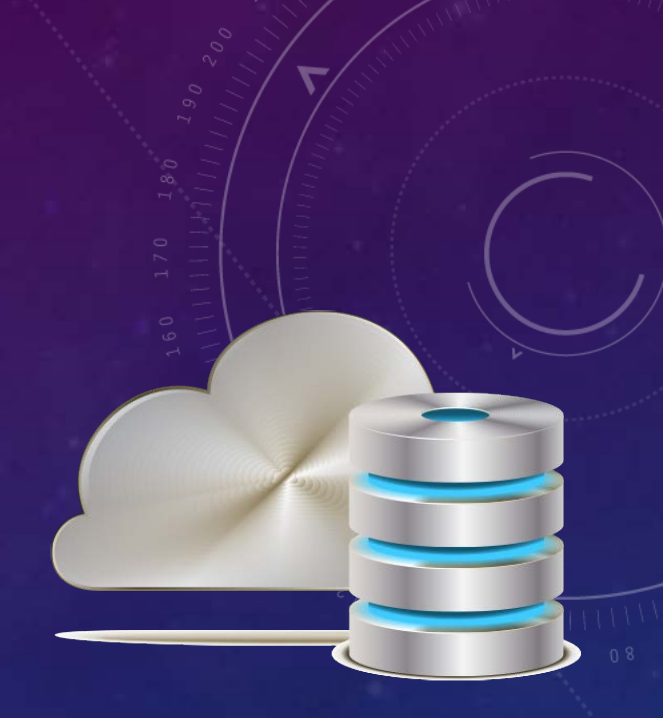

### ЕКСПОРТ/ ІМПОРТ МАТЕРІАЛУ

Механізм експорту/ імпорту матеріалу можна використовувати для перенесення навчального матеріалу як у середовищі ATutor, так і між різними середовищами електронного навчання (Moodle, Sakai тощо), які підтримують сумісні формати: IMS 1.1.3/IMS 1.1.4/SCORM 1.2.

Механізм експорту/ імпорту матеріалу не повністю передає вмісту курсу. Групи, тести, файловий менеджер, дані про перебіг поточного навчання та деякі інші частини ЕНК не можуть бути експортовані цим способом.

### ЕКСПОРТ МАТЕРІАЛУ

Щоб експортувати матеріал, слід на сторінці «Керування» курсу перейти за посиланням «Матеріал», і перейти на вкладку «Імпорт/ експорт матеріалу».

У полі «Експорт матеріалу» слід вибрати, що саме експортувати: весь матеріал (без бази тестових запитань!) чи окремий розділ, вказати вид пакету і натиснути кнопку «Експорт».

Експорт вибраних тем курсу в форматі стандартів IMS 1.1.3/IMS 1.1.4/SCORM 1.2 в єдиному архіві.

Також можна імпортувати цей архів матеріалу в ATutor або іншу систему, сумісну із згаданими стандартами.

### ЕКСПОРТ МАТЕРІАЛУ

Якщо матеріал експортовано як «пакет матеріалу», то вміст архіву можна переглядати автономно, завантаживши і розархівувавши його та відкривши файл index.html у кореневій папці.

Інструмент також доступний студентам для експорту матеріалу для роботи з ним офф-лайн.

Формат зберігання даних у пакеті відповідає вимогам до формату зберігання електронного підручника, що дозволяє розглядати цей інструмент як засіб створення такого навчального засобу.

### ЕКСПОРТ МАТЕРІАЛУ

| МОЇ КУРСИ ДОМАШНЯ КУРСУ АНТИПЛАГІАТ * ФОРУМИ СЛОВНИК ФАЙЛООБМІННИК КЕРУВАННЯ                                                                                                    |                                                                                                    |
|----------------------------------------------------------------------------------------------------|----------------------------------------------------------------------------------------------------|
| Моя стартова сторінка / Основи системного програмування / [] / Імпорт/експорт матеріалу                                                                                                    | 👔 Імпорт/експорт матеріалу                                                                                                    |
| Імпорт/експорт матеріалу                                                                                                    | ightarrow Навігація по матеріалу                                                                                                    |
| Матеріал Створити матеріал Імпорт з MS Word Впорядкувати Імпорт/експорт матеріалу<br>Використання матеріалу                                                                                                    | Домашня курсу 🔚 📄 🥟<br>——— Предмет системного програмування<br>—— Робоча програма<br>—— Методичні рекомендації щодо робот<br>—— Критерії оцінювання<br>—— 🖃 Модуль 1                                                                                                    |
| Експорт матеріалу<br>Експорт вибраних тем курсу в форматі стандартів IMS 1.1.3/IMS 1.1.4/SCORM 1.2 в єдиному архіві. Вміст архіву можна<br>переглядати автономно, завантаживши і розархівувавши його та відкривши файл index.html у кореневій папці. Також<br>можна імпортувати цей архів в ATutor або іншу систему, сумісну з переліченими стандартами.<br>Що експортувати | <ul> <li>Базові поняття</li> <li>Архітектура системи</li> <li>Процеси та потоки</li> <li>Структура прикладної</li> <li>Пам'ять</li> <li>Взаємодія між процесами</li> <li>         Модуль 2     </li> <li>Рекомендована література</li> <li>Методичні матеріали</li> </ul> |
| Увесь курс, або виберіть розділ                                                                                                    |                                                                                                    |
| Як пакет матеріалу.                                                                                                    | Активні користувачі                                                                                                    |
| О Як пакет Common Cartridge.                                                                                                    | Коноваленко Ігор Володимирович                                                                                                    |
| <ul> <li>Експортувати матеріал в бібліотеку TILE. Для цього ви повинні створити профіль в TILE.</li> <li>Експортувати адаптований матеріал AccessForAll.</li> </ul>                                                                                                    | Гості не показані                                                                                                    |
| Експорт Скасувати                                                                                                    | Лектор                                                                                                    |

### ЕКСПОРТОВАНИЙ КУРС

🗲 🗰 🛞 file:///C:/Users/Ingwar/Desktop/Mirpaцiя контенту електронних навчальних курсів в середовищі 🤜 📬 🧏 🤜 🔍 збуття громадянства україни 🗦 🖡 🏠 🖨 🚰 🦗 🖤 🌳

Об'єктно

💶 Орёл и Р... 🙀 регистра... 🛧 Планета ... 🛕 Пробле... 募 Як отрим... 🛐 Закон Ук... 📀 Набуття ... 🔇 Набуття ... 🌾 Набуття ...

#### Об'єктно-орієнтоване програмування

| • Робоча програма                                                          | Робоча програма з курсу "Об'єктно-орієнтоване програмування" (у форматі PDF) |   |
|----------------------------------------------------------------------------|------------------------------------------------------------------------------|---|
| <ul> <li>Методичні рекомендації щодо роботи з</li> </ul>                   |                                                                              |   |
| курсом                                                                     |                                                                              |   |
| • Принципи оцінювання                                                      |                                                                              |   |
| • Джерела<br>• Молуль 1                                                    |                                                                              | 1 |
| • <u>Модуль і</u><br>• Прелмет лисципліни. Принципи                        |                                                                              |   |
| об'єктно-орієнтованого програмування                                       |                                                                              |   |
| <ul> <li>Середовище Delphi</li> </ul>                                      | мпністерство освіти і науки, молоді та спорту україни                        |   |
| о <u>Типи даних</u>                                                        |                                                                              |   |
| <ul> <li>Організація програм</li> </ul>                                    | Гернопільський національний технічний університет                            |   |
| <ul> <li><u>Методичні матеріали</u></li> </ul>                             | імені Івана Пулюя                                                            |   |
| <ul> <li><u>Завдання на самостійну роботу</u></li> </ul>                   |                                                                              |   |
| • <u>Модуль 2</u>                                                          | "ЗАТВЕРДЖУЮ"                                                                 |   |
|                                                                            | Перший проректор                                                             |   |
| <ul> <li><u>Рообта з файлами</u></li> <li>Брафіка і мультимоліа</li> </ul> |                                                                              |   |
| о Робота з пам'яттю                                                        | Митник М.М.                                                                  |   |
| <ul> <li>Динамічно приєднувані бібліотеки (DLL)</li> </ul>                 |                                                                              |   |
| <ul> <li>Потоки</li> </ul>                                                 | " <u>"</u> <u>2011 p</u> .                                                   |   |
| <ul> <li>Робота з базами даних</li> </ul>                                  |                                                                              |   |
| <ul> <li><u>Технологія роботи з БД</u></li> </ul>                          |                                                                              |   |
| <ul> <li><u>Методичні матеріали</u></li> </ul>                             |                                                                              |   |
| <ul> <li><u>Завдання на самостійну роботу</u></li> </ul>                   |                                                                              |   |
| • Словник                                                                  |                                                                              |   |
|                                                                            |                                                                              |   |
|                                                                            |                                                                              |   |
|                                                                            | «Об'єктно-орієнтоване програмування»                                         |   |
|                                                                            | and chine optimic apopping balling                                           |   |
|                                                                            | Пілготовки фахівців освітньо-кваліфікаційного рівня бакалавр                 |   |
|                                                                            |                                                                              |   |

ATutor За вказівками щодо використання ATutor зверніться до офіційного Підручника з ATutor.

### ІМПОРТ МАТЕРІАЛУ

Щоб експортувати матеріал, слід на сторінці «Керування» курсу перейти за посиланням «Матеріал», і перейти на вкладку «Імпорт/ експорт матеріалу».

У полі «Імпорт матеріалу» слід вибрати, що саме і куди імпортувати і натиснути кнопку «Імпорт».

### ІМПОРТ МАТЕРІАЛУ

#### Імпорт матеріалу

Імпорт сумісного пакету матеріалу, створеного в ATutor або іншій системі керування навчальним матеріалом. Пакет матеріалу можна додати до кінця курсу, після чого його можна буде переміщувати, або ж його можна додати як підрозділ існуючої теми. Якщо ви маєте веб-адресу пакету матеріалу в Internet, введіть її в поле URL.

v

#### Імпортувати в

Як матеріал верхнього рівня, або як підрозділ обраного нижче розділу

- Імпортувати доступні тести.
- ✓ Імпортувати доступний адаптований матеріал AccessForAll.
- Ігнорувати валідацію

Завантаження пакета

Вибрати... Файл не вибрано.

#### Або, вкажіть URL до пакета

http://

| $\frown$ |           |
|----------|-----------|
| Імпорт   | скасувати |

#### Веб конференції та вебінари

Нічого не знайдено.

### Пошук

#### Шукати: О всі слова О будь-яке слово

|  | Пошук |
|--|-------|
|--|-------|

### ЕКСПОРТ ТЕСТІВ ТА ТЕСТОВИХ ЗАПИТАНЬ

ATutor дозволяє експортувати тести та тестові запитання у форматі QTI. Цей формат дозволяє обмінюватися навчальним матеріалом з іншими середовищами електронного навчання (наприклад, Moodle).

Для експорту цілого тесту слід перейти на сторінку «Керування/ Тести та анкети» курсу, вибрати потрібний тест і натиснути кнопку «Експорт».

В результаті буде отримано zip-архів з експортованим тестом.

### ЕКСПОРТ ТЕСТУ

|   |         | Назва 🚔                           | Статус                   | Доступність ≑                          | Публікувати<br>результати     | Проходження 🔶                   | Призначено для                       | Лектор                                                                                   |                 |
|---|---------|-----------------------------------|--------------------------|----------------------------------------|-------------------------------|---------------------------------|--------------------------------------|------------------------------------------------------------------------------------------|-----------------|
| ( | ۲       | Тест для модуля<br>1              | Активний!                | 07.07.2013 12:00 —<br>07.07.2016 12:00 | Після<br>проходження<br>тесту | 59 Проходження, 0 Без<br>оцінки | КА-51, КАм-51,<br>КТ-51, КТм-51, КТз | Коноваленко Ігор Володимиро<br>Останній візит: 09.06.2015 12:2<br>«Паписати повідомлення | <b>вич</b><br>3 |
|   | 0       | Тест для модуля<br>2              | Активний!                | 07.07.2013 12:00 —<br>07.07.2016 12:00 | Після<br>проходження<br>тесту | 42 Проходження, 0 Без<br>оцінки | КА-51, КАм-51,<br>КТ-51, КТм-51, КТз |                                                                                          |                 |
|   | 0       | Підсумковий<br>тест               | Активний!                | 12.12.2014 12:00 —<br>12.12.2017 12:00 | Після<br>проходження<br>тесту | 6 Проходження, 0 Без<br>оцінки  | КА-51, КАм-51,<br>КТ-51, КТм-51, КТз | Веб конференції та вебін<br>Нічого не знайдено.                                          | нари            |
|   | 0       | Ректорський<br>контроль           | Активний!                | 12.12.2014 12:00<br>12.12.2017 12:00   | Після<br>проходження<br>тесту | 3 Проходження, 0 Без<br>оцінки  | КА-51, КАм-51,<br>КТ-51, КТм-51, КТз | Пошук                                                                                    |                 |
|   | 0       | Вхідне<br>тестування              | Відключено               | Завжди                                 | Після<br>проходження<br>тесту | 0 Проходження, 0 Без<br>оцінки  | Усіх                                 | Шукати:<br>О всі слова<br>О будь-яке слово                                               |                 |
|   | Зм<br>П | иінити Перегляд<br>роходження Ста | Запитання<br>гистика Вид | алит Експорт                           |                               |                                 |                                      |                                                                                          | Пошук           |

### ІМПОРТ ТЕСТУ

Щоб імпортувати у навчальний курс попередньо експортований тест, слід на сторінці «Тести та анкети» курсу вибрати файл з тестом у форматі QTI і натиснути кнопку «Імпорт»

| МОЇ КУРСИ Д                                        | ОМАШНЯ КУРСУ                                                                                                    | АНТИПЛАГІАТ *       | ФОРУМИ СЛОЕ             | зник файло       | обмінник  | КЕРУВАННЯ        |               |                                                                                                    |
|----------------------------------------------------|----------------------------------------------------------------------------------------------------|---------------------|-------------------------|------------------|-----------|------------------|---------------|----------------------------------------------------------------------------------------------------|
| Моя стартова сторін                                | ка / Об'єктно-орієн                                                                                                    | товане програмуванн | ия / Мої тести й анкети | / Тести й анкети |           |                  |               | 🔞 Тести й анкети                                                                                                    |
| Тести й ан                                         | кети                                                                                                    |                     |                         |                  |           |                  | $\rightarrow$ | Навігація по матеріалу                                                                                                    |
| Тести й анкети                                     | Створити тест (а                                                                                                    | анкету) База дан    | них запитань Кат        | егорії запитань  | Пакетне в | внесення запитан | ь             | Домашня курсу 🐚 🐚 🤌<br>—— Робоча програма<br>—— Методичні рекомендації щодо робот<br>—— Принципи оцінювання                                                                                                    |
| Імпортувати<br>Вибрати Ф<br>Назва Ф<br>М1 - ООП (с | Iмпортувати тест<br>Виберіть пакет з тестом для завантаження<br>Вибрати. Файл не вибрано.<br>Назва ♦ Статус Доступність ♦ Публікувати<br>результати Проходження ♦ Призначено для |                     |                         |                  |           |                  |               | Джерела<br>→ Модуль 1<br>→ Модуль 2<br>Виняткові ситуації<br>→ Робота з файлами<br>→ Графіка і мультимедіа<br>→ Робота з пам'яттю<br>→ Динамічно приєднувані…<br>Потоки<br>→ Робота з базами даних<br>→ Технологія роботи з БД<br>Методичні матеріали<br>→ Завдання на самостійн… |
| семестр)                                           |                                                                                                    | 30.06.2011          | 08:00 проходже<br>тесту | ння Без оцінк    | (N        |                  |               | Активні користувачі                                                                                                    |

### ЕКСПОРТ ТЕСТОВИХ ЗАПИТАНЬ

Щоб експортувати тестові запитання у форматі QTI, слід на вкладці «База даних запитань» (сторінка «Керування/ Тести й анкети») вибрати запитання для експорту і натиснути кнопку «Експорт». При цьому можна вибрати формат для експортування: QTI 1.2.1 чи QTI 2.1.

В результаті на локальний комп'ютер буде завантажено zip-apxiв з експортованими тестовими запитаннями.

### ЕКСПОРТ ТЕСТОВИХ ЗАПИТАНЬ

| 🔍 🤌 🗌   | Для чого використовується функція Addr( X ) ?                                                               | Множина варіантів |
|---------|----------------------------------------------------------------------------------------------------|-------------------|
| ۹ 🤌 🗆   | Як можна отримати вказівник Р на змінну V ?                                                                 | Множина варіантів |
| ۹ 🖉 🗅   | Для чого використовується функція SizeOf( X ) ?                                                             | Множина варіантів |
| ۹ 🖉     | Необхідно обчислити кількість байт, потрібних для розміщення об'єкта типу TRec у<br>пам'яті. Як це зробити… | Множина варіантів |
| ۷ 🖉 🔍   | Для чого використовується функція CompareMem ?                                                              | Множина варіантів |
| ي 🖉 🖉   | lснує два масиви: mas1 та mas2. Як найбільш ефективно з погляду швидкодії здійснити їх<br>порівняння? …     | Множина варіантів |
| 🔍 🧪 💌   | Які дії виконає процедура ReallocMem( var P: Pointer; Size: Integer ), якщо P = nil, Size = 0 ?             | Множина варіантів |
| 🔍 🧪 💌   | Які дії виконає процедура ReallocMem( var P: Pointer; Size: Integer ), якщо P = nil, a Size 0 ?             | Множина варіантів |
| 🔍 🧪 🗹   | Які дії виконає процедура ReallocMem( var P: Pointer; Size: Integer ), якщо P nil, a Size = 0 ?             | Множина варіантів |
| 🔍 🥢 🗹   | Які дії виконає процедура ReallocMem( var P: Pointer; Size: Integer ), якщо P nil i Size 0 ?                | Множина варіантів |
| ي 🍋     | За вказівником PS розташовано рядок типу string. Як можна його відобразити для<br>корист                    | Множина варіантів |
| 🔍 🧪 🗹   | Який иетод класу TForm призначений для вивільнення пам'яті, що займає форма?                                | Множина варіантів |
| ء 🥢 🔍   | Який мекод класу TForm призначений для виділення пам'яті для форми при її створенні…                        | Множина варіантів |
| ٩ 🖉 🔍   | Під час рофти створюється об'єкт за вказівником D. Як слід вивільнити пам'ять, я…                           | Множина варіантів |
| Змінити | Перегляд Експорт QTI 1.2.1 У Видалити Змінити категорію                                                     |                   |

### ІМПОРТ ТЕСТОВИХ ЗАПИТАНЬ

Щоб імпортувати попередньо експортовані тестові запитання у форматі QTI, слід на вкладці «База даних запитань» (сторінка «Керування/ Тести й анкети») у полі «Імпортувати запитання» вибрати файл для імпорту і натиснути кнопку «Імпорт». При цьому можна вказати категорію для запитань, які імпортуються.

### ІМПОРТ ТЕСТОВИХ ЗАПИТАНЬ

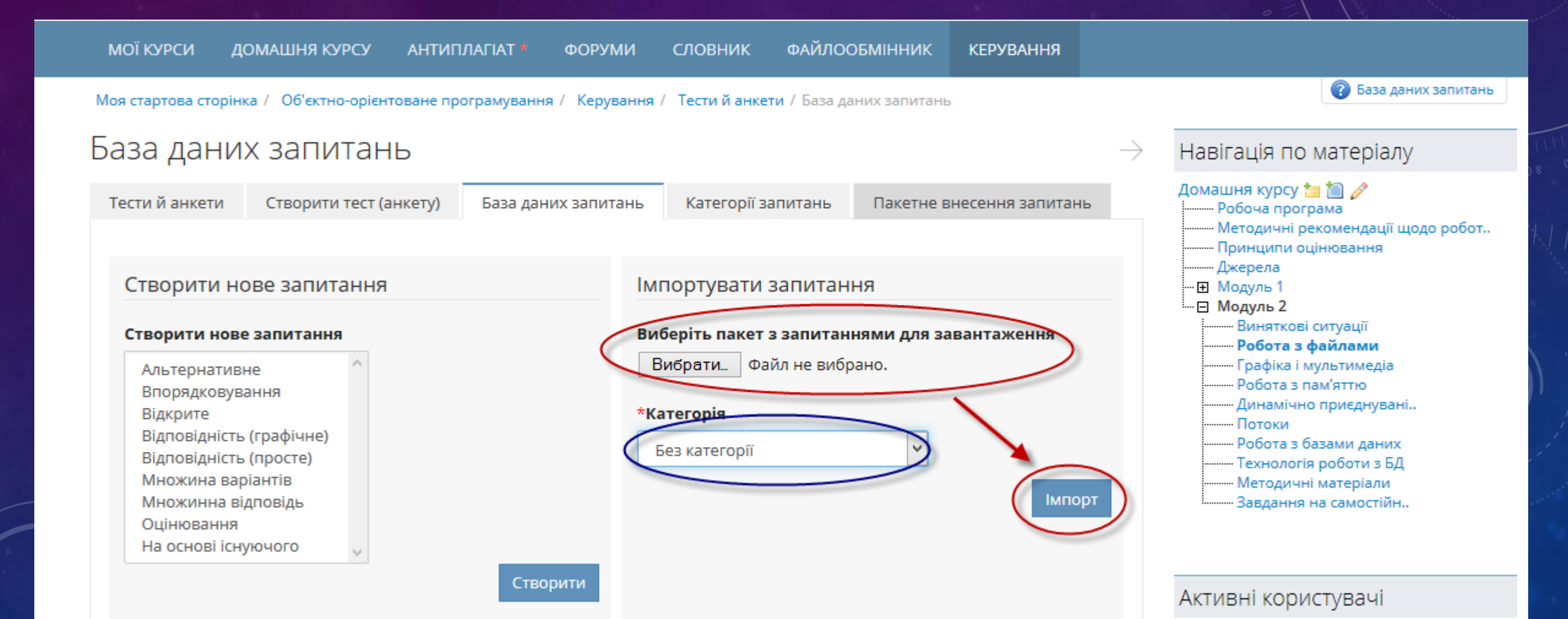

### ДОДАТКОВІ ПИТАННЯ

- 1. Видалення навчальних курсів
- 2. Зміни до порядку сертифікації ЕНК

### ВИДАЛЕННЯ ЕНК

Автор курсу має можливість видалити ЕНК, зайшовши на сторінку «Керування/ Властивості» курсу, та перейшовши на вкладку «Видалити курс».

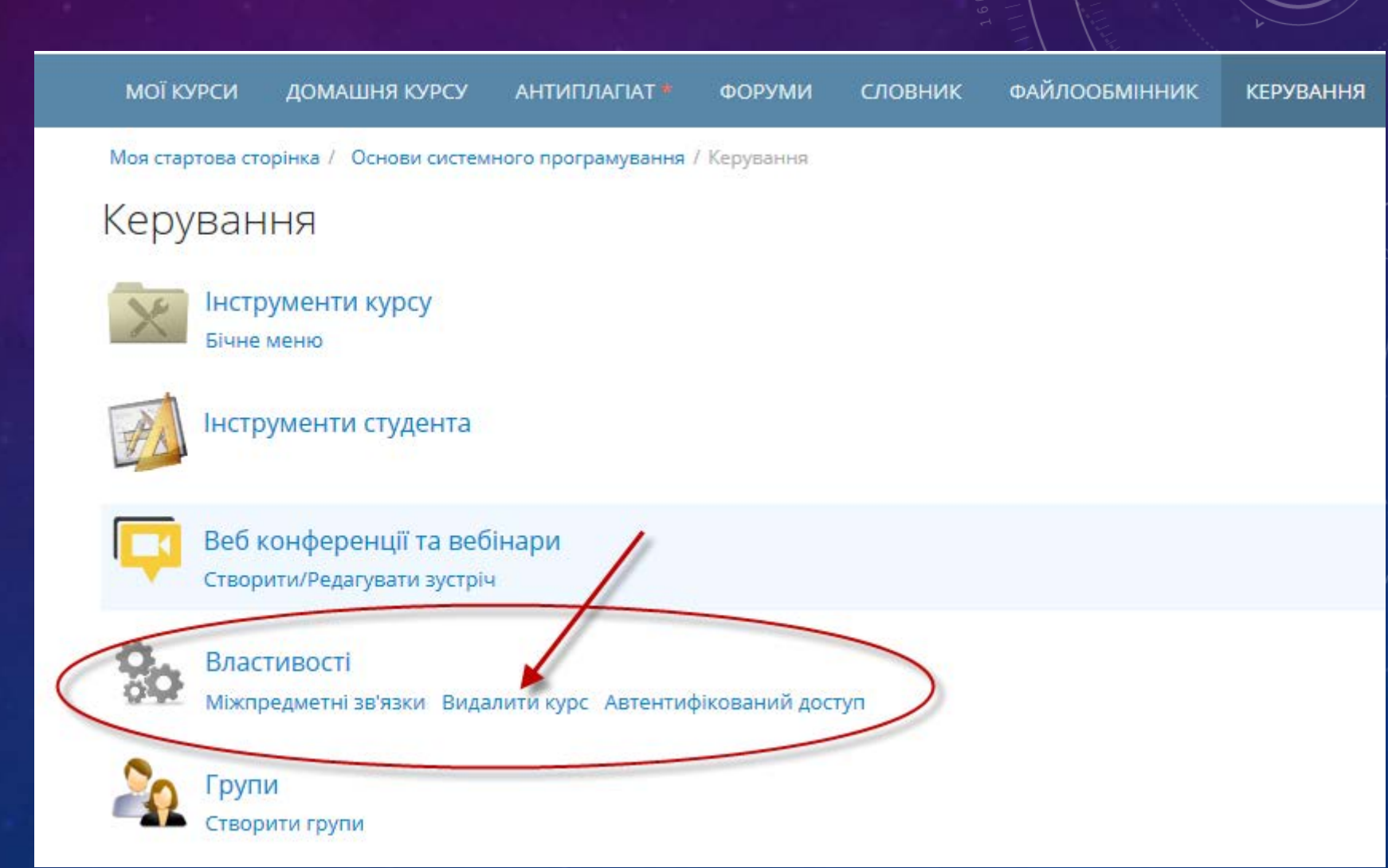

### ВИДАЛЕННЯ ЕНК

На вкладці «Видалити курс» потрібно підтвердити свій намір видалення курсу.

| МОЇ КУРСИ Д         | ОМАШНЯ КУРСУ                     | АНТИПЛАГІАТ *       | ФОРУМИ      | словник          | ФАЙЛООБМІННИК | КЕРУВАННЯ |               |
|---------------------|----------------------------------|---------------------|-------------|------------------|---------------|-----------|---------------|
| Моя стартова сторін | ка / Основи системно             | ого програмування / | Керування / | Властивості / Ви | идалити курс  |           |               |
| Видалити            | курс                             |                     |             |                  |               |           | $\rightarrow$ |
| Властивості         | Міжпредметні зв'язк              | и Видалити куро     | Автен       | тифікований дос  | туп           |           |               |
|                     |                                  |                     |             |                  |               |           |               |
| Ви дійсно хоче      | те <b>видалити</b> курс <b>О</b> | снови системного п  | трограмува  | ння?             |               | Так       | Ні            |
|                     |                                  |                     |             |                  |               |           |               |

### ВИДАЛЕННЯ ЕНК

Якщо доступ до курсу відсутній, і курс не потрібен, то для його видалення завідувач кафедри, за якою закріплено курс, пише службову записку з проханням видалити курс, в якій вказує повну назву курсу, автора та ідентифікатор курсу. Записку подати завідуючому лабораторії дистанційного навчання (Коноваленко І.В.), або директору центру дистанційного навчання (Шкодзінський О.К.).

### ІДЕНТИФІКАТОР ЕНК

#### Ідентифікатор ЕНК можна побачити в переліку курсів у «Візитці» курсу.

| МОЇ КУРСИ       | УСІ КУРСИ                                                                    | АНТИПЛА                                 | ГІАТ * ПР                                      | ОФІЛЬ НА              | ЛАШТУВАННЯ                                                    | вип                                                  | УСКНЕ АНКЕТУВАННЯ                                                                               |                   |                                                                                           |                                                                                                    |                                            |
|-----------------|------------------------------------------------------------------------------|-----------------------------------------|------------------------------------------------|-----------------------|---------------------------------------------------------------|------------------------------------------------------|-------------------------------------------------------------------------------------------------|-------------------|-------------------------------------------------------------------------------------------|----------------------------------------------------------------------------------------------------|--------------------------------------------|
| Моя стартова ст | орінка / Мої курси                                                           | 1                                       |                                                |                       |                                                               |                                                      |                                                                                                 |                   |                                                                                           |                                                                                                    | 🕜 Мої курси                                |
| Мої куро        | СИ                                                                           |                                         |                                                |                       |                                                               |                                                      |                                                                                                 |                   |                                                                                           |                                                                                                    |                                            |
| Мої курси       | Створити нови                                                                | й курс                                  | Календар                                       | Розклад*              | Графік навч.(                                                 | (ст.)*                                               | Графік навч.(зао.)*                                                                             | Pos               | зклад екз.(зао.)*                                                                         |                                                                                                    |                                            |
| Відмовитись в   | <u>Маркетинг у е</u><br><u>системах елек</u><br>Зяйлик Марія Фе,<br>ід курсу | с<br>електроте:<br>ктроспожи<br>дорівна | Студент   КВК: 2<br>хнічних<br>1Вання<br>ID: 2 | 1,59<br>ТОІ<br>Відмов | Техноло<br>та консо<br>Шинкари<br>Ворощук<br>зитись від курсу | <b>огічне с</b><br>ервного<br>ік Марія<br>: Віктор Я | Студент   КВК: 27,3<br>обладнання молочно<br>о виробництв<br>Миколаївна<br>Прославович (к.т.н.) | 7 <b>A</b><br>Dro | ЩО НОВОГ<br>Лекції з дисц<br>мікросхемот<br>заочної форі<br>р. будуть про<br>сервері дист | О?<br>ипліни "Електроніка і<br>ехніка" для студентів 3-<br>ми навчання у період д<br>оводитися в режимі ОN<br>анційного навчання згі | го курсу<br>о 1.04.2015<br>LINE на<br>ідно |
| )¢              | <b>Алгоритмічне</b><br>Коноваленко Ігор                                      | Ле<br>• <b>програму</b><br>р Володими   | ктор   КВК: 0,00<br>/Вання<br>рович<br>[D: 2   | Відмог                | Галузев<br>Зяйлик М<br>зитись від курсу                       | <b>за політ</b><br>Іарія Фе <i>і</i>                 | Студент   КВК: 3<br>гика<br>дорівна                                                             | 1373              | РОЗКЛАДУ.<br>Електроніка т<br>розкладу<br>3 лекційним<br>ознайомити<br>Електроніка т      | а мікросхемотехніка   згі,<br>и матеріалами можна<br>ся на сторінці курсу - "Л<br>а мікросхемотехніка   згі,                         | дно<br> екція №17''<br>дно                 |

### ЗМІНИ ДО ПОРЯДКУ СЕРТИФІКАЦІЇ ЕНК

- 1. Записати на курс (як студента) завідуючого лабораторії дистанційного навчання (Коноваленко Ігор Володимирович).
- 2. На адресу лабораторії дистанційного навчання ТНТУ (<u>ldn@tu.edu.te.ua</u>) написати лист, у якому вказати назву курсу, автора та кафедру, за якою закріплено курс.
- У відповідь буде надіслано лист з результатами попереднього розгляду та вказівками щодо сертифікації.

### ЗАПИС НА КУРС ЗА ПРІЗВИЩЕМ

На сторінці «Керування/ Запис на курс» у полі «Пошук» ввести прізвище і натиснути кнопку «Фільтрувати».

У списку вибрати потрібну особу, відмітити її маркером і натиснути кнопку «Записати».

### ЗАПИС НА КУРС ЗА ПРІЗВИЩЕМ

| Запис на курс — — — — — — — — — — — — — — — — — — —                                                                                                    | Навігація по матеріалу                                                                                                    |
|----------------------------------------------------------------------------------------------------|----------------------------------------------------------------------------------------------------|
| Запис на курс Експортувати список курсу Імпортувати список курсу Створити список курсу Пошук                                                                                                    | Домашня курсу 🔚 🛅 🤌<br>Предмет системного програмувани<br>Робоча програма<br>Методичні рекомендації щодо роб<br>Критерії оцінювання<br>В Модуль 1                                                                                                    |
| Пошук (Ім'я для входу, Ім'я, По батькові, Прізвище, Група, Електронна пошта)<br>Коноваленко<br>Шукати: <sup>©</sup> всі слова <sup>©</sup> будь-яке слово<br>Пакетний запис на курс                                                                                                    | <ul> <li>Базові поняття</li> <li>Архітектура системи</li> <li>Процеси та потоки</li> <li>Структура прикладної</li> <li>Пам'ять</li> <li>Взаємодія між процесами</li> <li>Модуль 2</li> <li>Рекомендована література</li> <li>Методичні матеріали</li> </ul> |
| 7                                                                                                    | Активні користувачі<br>Коноваленко Ігор Володимирович<br>Гості не показані                                                                                                    |
| Записані на курс - 0       Асистенти - 0       Випускники - 0       Очікують на запис - 0       Не записані - 1         Ім'я для       Випускники - 0       Очікують на запис - 0       Не записані - 1         Входу       Прізвище        Ім'я        По батькові        Група        Група | Лектор                                                                                                    |
| Коноваленко                                                                                                    | Коноваленко Ігор Володимирович                                                                                                    |

Веб конференції та вебінари

v

## АДРЕСА ЛАБОРАТОРІЇ ДИСТАНЦІЙНОГО НАВЧАННЯ ldn@tu.edu.te.ua

На сайті університету в меню «Про нас/ Телефони та електронна пошта підрозділів»

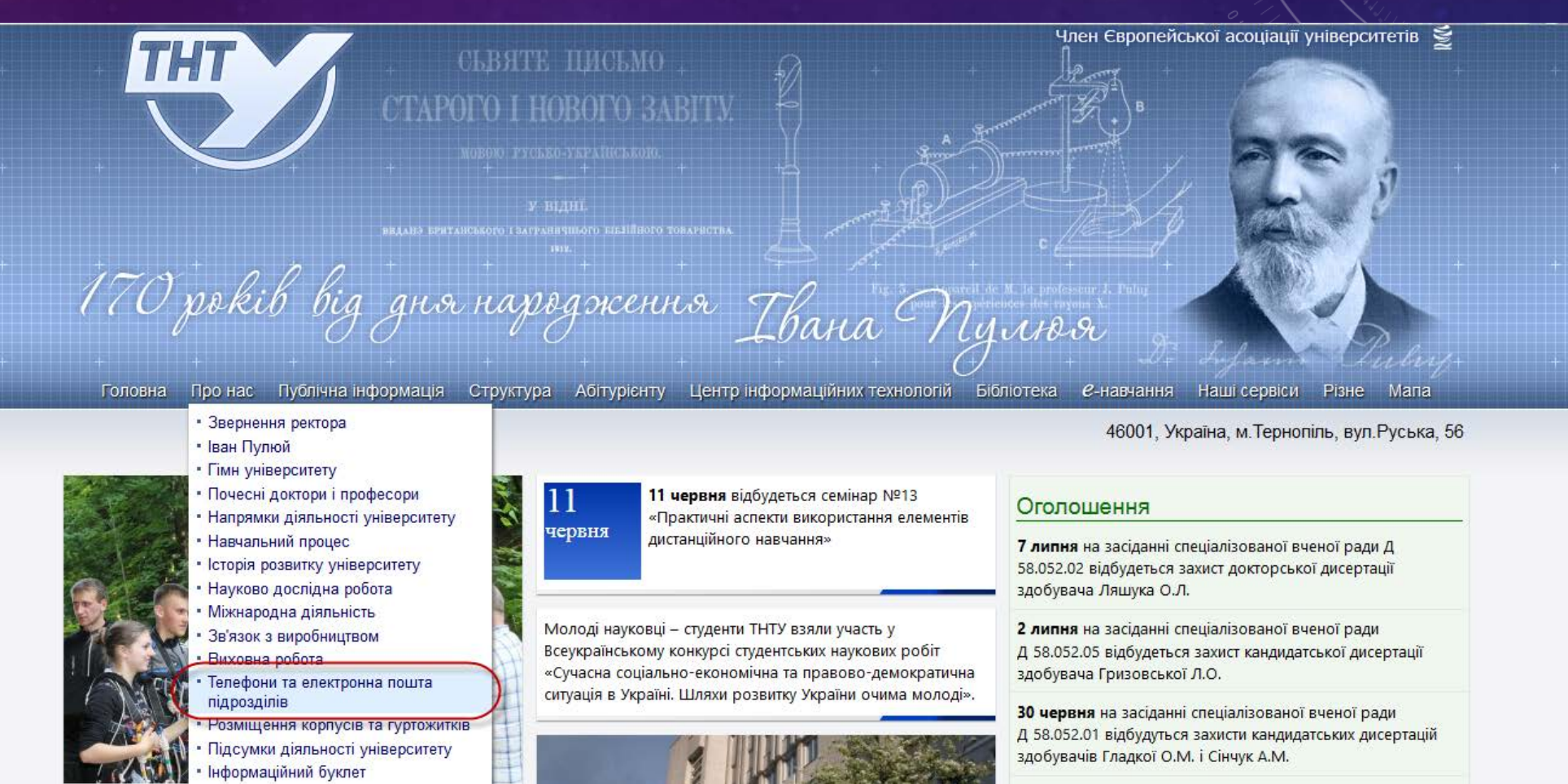

### АДРЕСА ЛАБОРАТОРІЇ ДИСТАНЦІЙНОГО НАВЧАННЯ

| Військово-обліковий сектор                                         | 22-06-69 | 154 |                           |
|--------------------------------------------------------------------|----------|-----|---------------------------|
| Галузева науково-дослідна лабораторія - 1                          | 25-47-49 | 148 | ndl1@tu.edu.te.ua         |
| Галузева науково-дослідна лабораторія - 2                          | 28-52-28 |     | ndl_yaskiv@tu.edu.te.ua   |
| Науково-дослідна лабораторія енергоощадності та проблем енергетики | 43-51-14 |     | ndl3@tu.edu.te.ua         |
| Канцелярія (факс)                                                  | 25-49-83 | 122 | kancelar@tu.edu.te.ua     |
| Навчальний відділ                                                  | 52-41-59 | 159 | nv@tu.edu.te.ua           |
| Начальник навчального відділу                                      | 52-41-59 | 223 | nv@tu.edu.te.ua           |
| Науково-дослідна частина                                           | 25-57-98 | 150 | nds@tu.edu.te.ua          |
| Науково-дослідний інститут перспективних технологій                | 42-53-68 |     | ndipt@tu.edu.te.ua        |
| Видавництво                                                        |          |     | vydavnytstvo@tu.edu.te.ua |
| Центр електронного навчання (ЦЕН)                                  | 52-72-72 |     | idn@tu.edu.te.ua          |
| Лабораторія дистанційного навчання (ЛДН)                           |          |     | ldn@tu.edu.te.ua          |
| Охорона праці і безпека життєдіяльност                             | 25-87-45 |     | vid_op@tu.edu.te.ua       |
| Відділ ТЗІ                                                         |          |     | viddil.tzi@tu.edu.te.ua   |
| Приймальна комісія                                                 | 25-26-68 |     | pr_com@tu.edu.te.ua       |
| Студентський профком                                               | 52-75-84 |     | spk@tu.edu.te.ua          |

## Дякую за увагу!

МІГРАЦІЯ КОНТЕНТУ В ЛЕКТРОННИХ НАВЧАЛЬНИХ КУРСІВ В СЕРЕДОВИЩІ АТИТОК

#### ПРАКТИЧНІ АСПЕКТИ ВИКОРИСТАННЯ ЕЛЕМЕНТІВ ДИСТАНЦІЙНОГО НАВЧАННЯ

КОНОВАЛЕНКО І.В., ДОЦ., К.Т.Н. КАФЕДРА АВТОМАТИЗАЦІЇ ТЕХНОЛОГІЧНИХ ПРОЦЕСІВ ТА ВИРОБНИЦТВ, ТЕРНОПІЛЬСЬКИЙ НАЦІОНАЛЬНИЙ ТЕХНІЧНИЙ УНІВЕРСИТЕТ ІМ. І.ПУЛЮЯ, 2015